# **Custom Components**

# **Custom Components**

#### Contents

- Custom Components
  - Required Permissions
  - How to manage components in Kiuwan Insights
    - Remove custom attribute
    - Modify custom data
       Modify licenses
    - Modify licenses
    - Delete Component
- How to manage private vulnerabilities in Kiuwan Insights
- Edit custom components, private vulnerabilities, and licenses associated to custom components by the customer
  - Insights Components
  - Insights Obsolescence
  - Insights Licenses
  - Insights Security

A customer will be able to add, modify, and delete custom components. Also, adding their own information about private vulnerabilities and licenses associated with custom components.

The customer can add components to Kiuwan, which may be custom or not. A custom component should be custom when the customer is the component owner or is a modification of the other public component.

For example a custom component may be:

- Group name: com.my.component
- Artifact name: component-core
- Version: 1.0.0
- · Language: java

## **Required Permissions**

Only users granted with Application Management permission are allowed to access Policies Management modules, add custom components, private vulnerabilities, or associate licenses to custom components.

### How to manage components in Kiuwan Insights

You can manage components using the REST API defined below Insights Custom Components: https://st atic.kiuwan.com/rest-api/kiuwan-rest-api.html Another way is through the Kiuwan website.

1. Go to Insights Management in the setting menu.

|                | ~                              |  |  |  |
|----------------|--------------------------------|--|--|--|
| 2023/05/22 - 2 | Audits Management              |  |  |  |
|                | Models Management              |  |  |  |
|                | Reports Management             |  |  |  |
|                | Account Management             |  |  |  |
|                | Application Management         |  |  |  |
|                | Users Management               |  |  |  |
|                | Insights Management            |  |  |  |
|                | Activity                       |  |  |  |
|                | Documentation                  |  |  |  |
|                | Download Kiuwan Local Analyzer |  |  |  |
|                | Log Out                        |  |  |  |

2. Select Custom Components.

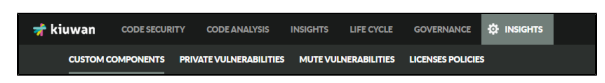

Below, the custom components administration in the Kiuwan website:

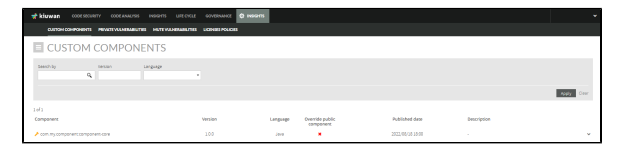

3. You can add new custom components by selecting Add Custom Component, located at the Custom Components hamburger menu.

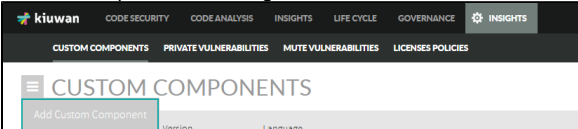

4. In the Add Custom Component screen, fill the custom component data form.

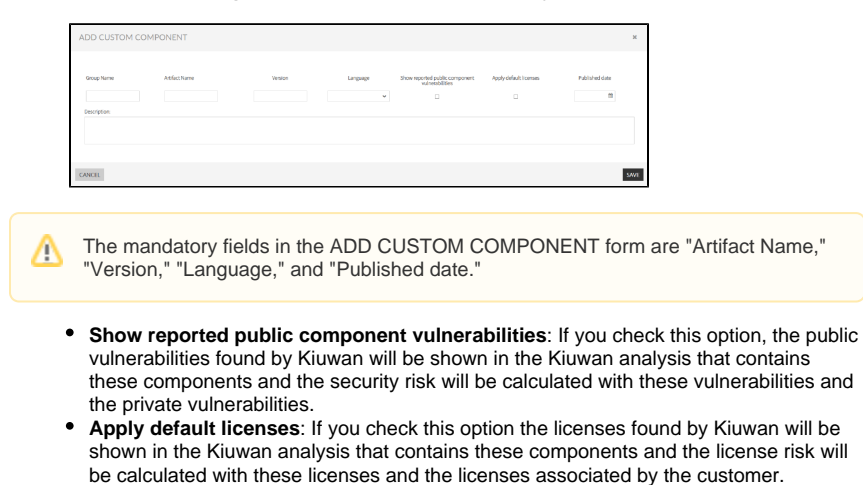

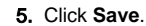

In the list of custom components you have the following actions:

- **Remove custom attribute:** Removes the custom attribute, but the component will still exist and the data could be replaced by the public data if the component is public.
- Modify custom data: Updates the custom components data.
- Modify licenses: Modify associated licenses to custom components.
- Delete component: This option is enabled if no public component with the same group name, artifact name, version, language exists. Also, if the component has not an analysis.

| 51/5                                    |         |                                    |                  |                            |                                                          |
|-----------------------------------------|---------|------------------------------------|------------------|----------------------------|----------------------------------------------------------|
| Component                               | Version | Language Override public component | Published date   | Description                |                                                          |
| commons-collections.commons-collections |         | .005                               | 1999/06/09/00.00 | Description                | ~                                                        |
| commons fileupload commons fileupload   | 13      | Jana 🖌                             | 2023/00/03 12:35 | Hydesc 2                   | ~                                                        |
| ≠ giati                                 | 3.0     | njihon 🕷                           | 2020/06/02 00:00 | Nuevo componente de prueba | ×                                                        |
| > g2.st2                                | 100     | Jana 🗶                             | 2020/06/03 02:00 |                            | Tempre outom attribute                                   |
| ≯ geuphetument                          | 103     | .ist K                             | 3010/09/03 13 15 | deci.                      | Nodifycustom data<br>Nodify Licenses<br>Balata component |

#### **Remove custom attribute**

This action removes the custom attribute, but the component will still exist and the data could be replaced by the public data if the component is public.

#### Modify custom data

The option "Modify licenses" modifies associated licenses to custom components. If you select this option a pop-up opens where you could modify the licenses associated to custom components.

#### **Modify licenses**

The option "Modify licenses" helps you modify associated licenses to custom components. If you select this option a pop-up opens where you can modify the licenses associated to custom components.

| MODIFY LICENSES COMPON                      | IENT    |            |               |                                   |                                      |                                                      | ж           |    |
|---------------------------------------------|---------|------------|---------------|-----------------------------------|--------------------------------------|------------------------------------------------------|-------------|----|
|                                             |         |            |               |                                   |                                      |                                                      |             | ì  |
| Component                                   | Version | Lang       | Her.          | Apply default licenses            | Published citte                      | Description                                          |             |    |
| commons-collections.commons-<br>collections | 11      | je je      |               | 8                                 | 2006/08/22 00:00                     | Types that extend and augm<br>Collections framework. | ercthe Java |    |
| License                                     |         | SPOKcode   | Type          | URL                               |                                      | Risk                                                 |             |    |
| Apache License 2.0                          |         | Apache-2.0 | Permissive    | https://spdi.org/licenses/Apache- | -2.0 honi                            | 💶 🌩                                                  |             |    |
| 🔦 Amazon Digital Services License           |         | ADSL.      | Permissive    | https://spdi.org/foerses/406Lht   | mi                                   |                                                      | Deletz      |    |
| Apache License 1.0                          |         | Apache 1.0 | Permissive    | https://spdi.org/foetses/Appo/e   | 1.0/mml                              |                                                      | Quietz .    |    |
| 🔦 GNU General Public License v1.0 only      |         | GFU1.0     | Copylek:      | https://spds.org/formes/0Pb-1.0   | hori                                 | 110 <b>(</b>                                         | Celetz      |    |
| Add license: 350 Q                          |         |            |               |                                   |                                      |                                                      |             |    |
| License                                     |         | SPOK.code  | Type          | UR,                               |                                      | Risk                                                 |             |    |
| Apache License 1.1                          |         | Apache-1.1 | Permissive    | https://spdi.org/licenses/Apache  | -1.1 humi                            | 💶 🔶                                                  | 144         |    |
| Apache Saltware Licences                    |         | MS-License | NonOpenSource | https://www.microsoft.com/web/    | webpijesia/net_library_esla_ensi.htm |                                                      | Add         | 1  |
|                                             |         |            |               |                                   |                                      |                                                      |             |    |
|                                             |         |            |               |                                   |                                      |                                                      |             |    |
|                                             |         |            |               |                                   |                                      |                                                      |             |    |
| C44470                                      |         |            |               |                                   |                                      |                                                      | 100         | ÷. |
| CARAC                                       |         |            |               |                                   |                                      |                                                      | 2001        |    |

- You can delete associated licenses by the customer or add new licenses, and select if you want to apply for default licenses or not. To delete associated licenses you must click **Delete** located next to the Risk column.
- Search for new licenses in the Add license search box, and select the licenses by clicking Add located next to the Risk column.
- After you finished modifying the licenses component, click SAVE.

#### **Delete Component**

This option will be enabled if does not exist a public component with the same group name, artifact name, version, and language, and the component has not in an analysis

This option deletes the component and it will not appear in the obsolescence data for other components with the same group name, artifact name, and language.

## How to manage private vulnerabilities in Kiuwan Insights

You can manage components using the REST API defined below Insights Custom Components: https://st atic.kiuwan.com/rest-api/kiuwan-rest-api.html Another way is through the Kiuwan website.

You must go to Insights Management in the setting menu:

1. Go to Insights Management in the setting menu.

|                | · ·                            |
|----------------|--------------------------------|
| 2023/05/22 - 2 | Audits Management              |
|                | Models Management              |
|                | Reports Management             |
|                | Account Management             |
|                | Application Management         |
|                | Users Management               |
|                | Insights Management            |
|                | Activity                       |
|                | Documentation                  |
|                | Download Kiuwan Local Analyzer |
|                | Log Out                        |
|                |                                |

2. Select Private Vulnerabilities.

3. You can add new private vulnerabilities by selecting Add Private Vulnerability at the Private Vulnerabilities hamburger menu.

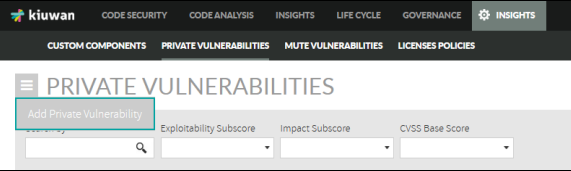

4. In the Add Private Vulnerability screen, fill the private vulnerability data form.

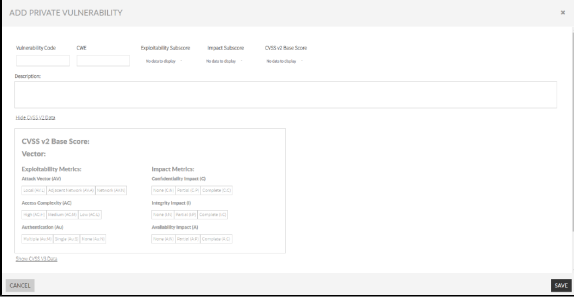

Vulnerability code (Mandatory, CWE, and Description): The vulnerability code must be unique.

| No desta traduary * No desta traduary * No desta traduary * | Kulmenability Code CWE | Exploitability Subscore Imp | ert Subscore CVSS v2 Base Sco |  |
|-------------------------------------------------------------|------------------------|-----------------------------|-------------------------------|--|
|                                                             | lescription:           | No and No oppoy             | Postoly . Netto-toply .       |  |

CVSS v2 section: You can inform the CVSS v2 attack vector for the current private vulnerability.

| Impact Metrics:                         |
|-----------------------------------------|
| Confidentiality Impact (C)              |
| None (C:N) Partial (C:P) Complete (C:C) |
| Integrity Impact (I)                    |
| None (I:N) Partial (I:P) Complete (I:C) |
| Availability Impact (A)                 |
| None (A:N) Partial (A:P) Complete (A:C) |
|                                         |

When you select all the data, the score and sub-score are populated.

|                                                                                                    |                                                                             | septences into a sectore                                                                                                    | Impact Subscore                                  | CVSS Base Score |
|----------------------------------------------------------------------------------------------------|-----------------------------------------------------------------------------|----------------------------------------------------------------------------------------------------|--------------------------------------------------|-----------------|
|                                                                                                    |                                                                             | 4.1                                                                                                    | 6.4                                              | 4               |
| escription:                                                                                                    |                                                                             |                                                                                                    |                                                  |                 |
|                                                                                                    |                                                                             |                                                                                                    |                                                  |                 |
|                                                                                                    |                                                                             |                                                                                                    |                                                  |                 |
| ide CVSS V2 Data                                                                                                    |                                                                             |                                                                                                    |                                                  |                 |
|                                                                                                    |                                                                             |                                                                                                    |                                                  |                 |
|                                                                                                    |                                                                             |                                                                                                    |                                                  |                 |
| CVSS v2 Base Sc                                                                                                    | ore: 4.7                                                                    |                                                                                                    |                                                  |                 |
| CVSS v2 Base Sco<br>Vector: (AV:A/AC:L                                                                                                    | ore: <b>4.7</b><br>/Au:M/C:P/I:P/A:                                         | P)                                                                                                    |                                                  |                 |
| CVSS v2 Base Sc<br>Vector: (AV:A/AC:L<br>Exploitability Metric                                                                                                    | ore: <b>4.7</b><br>/Au:M/C:P/I:P/A:<br>s: <b>4.1</b>                        | P)<br>Impact Metrics:                                                                                                    | 6.4                                              |                 |
| CVSS v2 Base Sc<br>Vector: (AV:A/AC:L<br>Exploitability Metric<br>Attack Vector (AV)                                                                                                    | ore: <b>4.7</b><br>/Au:M/C:P/I:P/A:<br><sup>s:</sup> <b>4.1</b>             | P)<br>Impact Metrics:<br>Confidentiality impac                                                                                              | <b>5.4</b><br>t (C)                              |                 |
| CVSS v2 Base Sc<br>Vector: (AV:A/AC:L<br>Exploitability Metric<br>Attack Vector (AV)<br>[Local [AV1] Adjscent Networ                                                                            | ore: 4.7<br>/Au:M/C:P/I:P/A:<br>s: 4.1<br>** (4)(4) Network (AV:N           | P) Impact Metrics: Confidentiality Impac None (CA) Panial (Ci                                                                               | <b>5.4</b><br>t (C)<br>Complete(CC)              |                 |
| CVSS v2 Base Sc<br>Vector: (AV:A/AC:L<br>Exploitability Metric<br>Attack Vector (AV)<br>Local (AVa) Adjacent Networ<br>Access Complexity (AC)                                                   | ore: 4.7<br>/Au:M/C:P/I:P/A:<br>s: 4.1<br>** (1/4) Network (AV:N            | P) Impact MetrIcs: Confidentiality Impact IncentCAI Partial (Cl Integrity Impact (I)                                                        | <b>5.4</b><br>t (C)<br>2 Complete(C.C.)          |                 |
| CVSS v2 Base Sc<br>Vector: (AV:A/AC:L<br>Exploitability Metric<br>Attack Vector (AV)<br>Local (AV) Adjacent Netwo<br>Access Complexity (AC)<br>Frigh (ACH) Medium (AC.M)                        | Core: 4.7<br>/Au:M/C:P/I:P/A:<br>s: 4.1<br>k(W/A) Network(AV:N              | P) Impact Metrics: Confidentiality Impact None ICAL Partial (Cd Integrity Impact) None UND Fartial (Cd) None UND Fartial (Cd)               | 5.4<br>t (C)<br>) Complete(C.C)<br>Complete(I.C) |                 |
| CVSS v2 Base Sc<br>Vector: (AV:A/AC:L<br>Exploitability Metric<br>Attack Vector (AV)<br>Local (AV) (Adjoint Networ<br>Access Completity (AC)<br>(righ (ACH) Medium (ACM)<br>Authentication (Au) | 070: 4.7<br>/Au:M/C:P/I:P/A:<br>s: 4.1<br>k((V/A) Network (AMA<br>Low (ACL) | P) Impact Metrics: Confidentialty Inpac Interfyis Impact Interfyis Impact () Interfyis Impact () Interfyis Impact () Availability Impact () | 5.4<br>(C)<br>) Complete(C.C)<br>Complete(I.C)   |                 |

CVSS v3 section: You can inform the CVSS v3 attack vector for the current private vulnerability.

| CVSS v3 Base Score:                                                 |                                 |
|---------------------------------------------------------------------|---------------------------------|
| Vector:                                                             |                                 |
| Exploitability Metrics:                                             | Impact Metrics:                 |
| Attack Vector (AV)                                                  | Confidentiality Impact (C)      |
| Network (AV:N) Adjacent Network (AV:A) Local (AV:L) Physical (AV:P) | None (C:N) Low (C:L) High (C:H) |
| Attack Complexity (AC)                                              | Integrity Impact (I)            |
| Low (AC:L) High (AC:H)                                              | None (I:N) Low (I:L) High (I:H) |
| Privileges Required (PR)                                            | Availability Impact (A)         |
| None (PR:N) Low (PR:L) High (PR:H)                                  | None (A:N) Low (A:L) High (A:H) |
| User Interaction (UI)                                               |                                 |
| None (UI:N) Required (UI:R)                                         |                                 |

#### Affected components and versions:

| ŝ | a. Click Add Component to add a new affected component. |               |          |                   |  |  |  |  |
|---|---------------------------------------------------------|---------------|----------|-------------------|--|--|--|--|
| I | Group Name                                              | Artifact Name | Language | Affected Versions |  |  |  |  |
|   | Add Component                                           |               |          |                   |  |  |  |  |

b. Fill the component information in the available fields. Below, you will find more information of how to fill the **Affected Versions**.

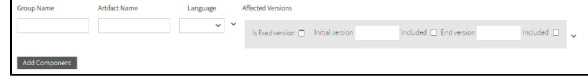

Take into account that the Artifact Name and Language fields are mandatory.

The affected versions can be fixed versions or range versions:

- Fixed Version: You must check the Is fixed version checkbox and enter the Field version.

| Group Name    | Artifact Name | cangrage | ARECRO VEISOTS             |
|---------------|---------------|----------|----------------------------|
|               |               | × *      | Is fixed version 🖸 Version |
| Add Component |               |          |                            |

- Range Version: You must uncheck the Is fixed version checkbox and enter the Initial version.

| Group Name    | Artitact Name | Language    | Affected Versions                  |                        |              |     |
|---------------|---------------|-------------|------------------------------------|------------------------|--------------|-----|
|               |               | ~ ~         | Is fixed version 📄 Initial version | ncluded 📄 End version  | Included 🗆 🗸 |     |
| Add Component |               |             |                                    |                        |              |     |
| If the in     | itial version | on is inclu | ided you must c                    | heck the <b>Inclu</b>  | ided checkbo | )х. |
| Group Name    | Artifact Name | Language    | Affected Versions                  |                        |              |     |
|               |               | ~ V         | Is fixed version 📋 Initial version | Included 🛄 Endiversion | Included 🗆 🗸 |     |
| Add Component |               |             |                                    |                        |              |     |

If the private vulnerability affects all versions from the initial version you must leave the **End Version** field empty.

| Group Name    | Artifact Name | Language |   | Affected Versions                                                |
|---------------|---------------|----------|---|------------------------------------------------------------------|
|               |               | ×        | × | Is fixed version Initial version Included End version Included - |
| Add Component |               |          |   |                                                                  |

If the private vulnerability has end affected version, fill the **End version** field and if the end version is included in vulnerable versions you must check the **Included** checkbox.

| Group Name            | Artifact Name | Language | Affected Versions                                                                           |                          |            |   |
|-----------------------|---------------|----------|---------------------------------------------------------------------------------------------|--------------------------|------------|---|
|                       |               | ~        | Is fixed version 🗆 Initial versio                                                           | n Included 🔲 Endiversion | included 🔲 | , |
| Add Component         | I             |          |                                                                                             |                          |            |   |
|                       |               |          |                                                                                             |                          |            | _ |
| You car               | n add Affe    | ected ve | rsion or Dele                                                                               | te affected com          | ponent.    |   |
| You car               |               |          | rsion or Dele                                                                               | te affected com          | ponent.    | - |
| You car<br>Group Name | Artifact Name | ected ve | Affected Versions<br>Affected Versions<br>Add Affected Version<br>Delete Affected Component | n Included  End version  |            | , |

If you select Add Affected Version a new affected version for this component will display.

|              |               |          | V Isfixed version Initial version Included D B                                                                                                    | d version 📃 🕞            |
|--------------|---------------|----------|----------------------------------------------------------------------------------------------------|--------------------------|
|              |               |          | Is fixed version 📋 Initial version Included 🗆 E                                                                                                    | d version 📃 Included 🗆 🗸 |
| Add Componen | ĸ             |          |                                                                                                    |                          |
| Also v       |               | alata af | acted varcians                                                                                                    |                          |
| ,            |               | elete al |                                                                                                    |                          |
| Group Name   | Artifact Name |          | lected VerSiOIIS.                                                                                                    |                          |
| Group Name   | Artifact Name |          | leted Version Is fired version Included  End version                                                                                                    | included 🗆 🗸             |
| Group Name   | Atlact Name   |          | la final variante included - End variante included - End variante included - E | included 🗆 🗸             |

5. After completing to configure your private vulnerability information, click SAVE.

In the list of private vulnerabilites you have the following actions:

- Modify vulnerability
- Delete vulnerability

| Kulmerability-Code | CVE      | Exploitability Subscore | Import Subscore | CISS Sale Score | Description          |                     |
|--------------------|----------|-------------------------|-----------------|-----------------|----------------------|---------------------|
| C andel            | 0/6-30   | 3.4                     | 6.0             |                 | dess                 | × 1                 |
| Cardan             | \$258,20 | 0.5                     | 6.9             | 7a 🔶            | 6411                 | Nod 5 Vulnerability |
| C PROAUN-41        | 0/6-6    | 5.3                     | 7.0             |                 | description real web | Deleterativeshillsy |
| C 25.000.03        | \$28.78  | 3.4                     | 7.0             | 🛛 👝 🖬 🤹         | 664                  | *                   |
| ENVIORS            | CVE-20   | 10                      | 10              |                 | des                  | ~                   |

# Edit custom components, private vulnerabilities, and licenses associated to custom components by the customer

#### **Insights Components**

Next to the custom components, the following icon

is displayed. Also, the following risks are

- **Obsolescence risk:** Depends on the component date and other custom components with the same group name, artifact name, and language.
- License Risk: Depends on the licenses found by Insights for this component, if you have checked this option, and the associated licenses by the customer.
- Security Risk: Depends on the vulnerabilities found by Insights for this component, if you have been checked this option, and the private vulnerabilities affecting this component.

|                                          | BY LANGUAGE |             |                    | BY SECURITY RISK            | KEEP IN MIND     Keep IN MIND |                           |                    |
|------------------------------------------|-------------|-------------|--------------------|-----------------------------|-------------------------------|---------------------------|--------------------|
|                                          | 0           | ina         |                    |                             |                               |                           |                    |
| Search by Language                       | Vith cardio | •           | ostinomorrisk<br>• | License risk Security risk  | Nute Cuttorn                  |                           | Vev mode<br>Fait w |
| Only Mused                               |             |             |                    |                             |                               |                           | Cerr               |
| Component                                | W           | reabilities | Version            | Flename                     | Language                      | Obsalescence License risk | Security fisk      |
| > pommono collectore convrono collectore | 0           | 1           | 3.2                | commons collections 3.2 jar | Java                          | 10. 10.                   | 1845 🔶 ×           |
| Servers flaupised commons flaupised      | 0           | 3           | 1.3                | commons Naupload-13 jar     | aver.                         | Los University            | 150 🔶 ×            |
| <ul> <li>javacamletjel</li> </ul>        | 0           |             | 12                 | (el-12.)ar                  | avet                          | Median University         | 11a1 🔶 🗠           |
| <ul> <li>tagitostandari</li> </ul>       |             |             | 11.2               | standard-1.3.2 jar          | avet.                         | High Million              | 150 🔶 ~            |
| <ul> <li>appilarceacpaliarce</li> </ul>  | 0           | D           | 10                 | acpallance-10.jar           | Live                          | Maker Rev                 | ••••               |

Also, you can filter by Custom components:

| Chylad      | Searchity    | Language | With conflict | Obsolescence risk | License risk Secur | iyrisk ilve | Custom |   | Yeu node |
|-------------|--------------|----------|---------------|-------------------|--------------------|-------------|--------|---|----------|
| C Drij Mand |              | ۹,       |               |                   |                    |             |        | • | Fat v    |
|             | C Only Mused |          |               |                   |                    |             | _      |   | Class    |

The associated licenses are represented by the <sup>3</sup> icon.

| COMMONS-COLLECTIONS:COMMONS-COLLECTIONS |                                                                   | × |
|-----------------------------------------|-------------------------------------------------------------------|---|
| Description<br>Description              |                                                                   |   |
| License                                 | License details                                                   |   |
| maton Digital Senices License           | Permissions Hadly Distribute Communial Une Private Une            |   |
|                                         | Limitations Heal Liable                                           |   |
|                                         | Conditions Noture Copyright                                       |   |
|                                         |                                                                   |   |
| Apache License 1.0                      | Permissions Subleves Multy Distribute Commercial Une              |   |
|                                         | Limitations Huld Eakle Use Toolenack                              |   |
|                                         | Conditions Include Copyright Include Linema                       |   |
|                                         |                                                                   |   |
| Apache License 2.0                      | Permission Permission Medity Decident Commercial Units Permission |   |
|                                         | Interfaces Head Labor Use Textment                                |   |
|                                         | Euclude Native Instade Cayyright Instade Liveaue                  |   |
|                                         | Conditions State Charges                                          |   |
|                                         |                                                                   |   |
| NU General Public License v2.0 only     |                                                                   |   |
|                                         |                                                                   |   |

And the private vulnerabilities that affected this component are represented by the

| commons-collections.commons-collections                                  |               | 3 | 3.2 | commons-collections-3.2.jar | 300                                                                                                    | n Hat                                                                                                    | Here.                                                                                                    | <b>- •</b> |
|--------------------------------------------------------------------------|---------------|---|-----|-----------------------------|----------------------------------------------------------------------------------------------------|----------------------------------------------------------------------------------------------------|----------------------------------------------------------------------------------------------------|------------|
| Source<br>pom xmicommons-collections commons-collecti<br>Vulnerabilities | oma vérilos32 |   |     |                             |                                                                                                    |                                                                                                    |                                                                                                    |            |
| CVE Muted                                                                | CINE          |   |     |                             | Description                                                                                                    |                                                                                                    |                                                                                                    | Severity   |
| 016-2021-6423                                                            | CNE-522       |   |     |                             | Servici bed-object interfaces in certain Cisco Coll<br>and Citers Software, Herwork Application, Servi<br>Servicity Devices, Network, Management and Pri-<br>and Service Theoders, United Computing, Visio<br>Streaming, TelePresens, and Thiencooking Devi<br>positions allow remote accidents to exercise and<br>object, related to the Apple Common Collect                                                                   | laboration and Social Media,<br>ice, and Acceleration. Network<br>onserving, Rewling and Swis<br>and Linfed Cameunication<br>loss, Wrieless, and Cisco Host<br>dons (RCC) library.                                   | Endpolits Clients<br>k and Content<br>liking - Briterynise<br>is Devices, Video,<br>ad Services<br>d serialized Java      | 14         |
| CVE-2027-15700                                                           | Ch£34         |   |     |                             | In Apache Synapos, by default no authenticatio<br>Innocation (IRII), So Apache Synapos 3.0.3 or al<br>1.1.3, allows write cade a exaction attacks for<br>confect servicined abigues, and the aresence of a<br>collection-3.2.2, pion on environ sections in hyp<br>mitigate the bout, we need to limit RII access t<br>version with administration by risk of having and Co<br>Commons Callection has been risk of having and Co | in la required for Java Remote<br>I previous releases (3.0), 2.1<br>to can be performed 3.0), inject<br>apple distribution makes this<br>to trusted usen only. Further<br>monts Collection version, It<br>2 version. | Nethod<br>0, 200, 12, 1.12,<br>ing specially<br>s 3.21 isommone-<br>explorable. To<br>upgrading to 3.03,<br>Synépse 3.03, | -          |
| C Phylophia                                                              | CnE-20        |   |     |                             | desc                                                                                                    |                                                                                                    |                                                                                                    | Hat        |

## **Insights Obsolescence**

Next to the custom components, the 🧨 icon is displayed. Also, obsolescence risk depends on the custom data:

• Depends on the component date and other custom components with the same group name, artifact name, and language.

If the component is a copy of another public component when you display the drill-down you can see the public data for this component:

| F commons-fileupicad commons-fileupicad | 1.3 2119/08/03                | 1.3 2019/08/03 | 0              | od 🔹   | 334d •         | 0.45 📢 |
|-----------------------------------------|-------------------------------|----------------|----------------|--------|----------------|--------|
| Description                             |                               |                |                |        |                |        |
| Ny desc 2                               |                               |                |                |        |                |        |
|                                         |                               |                |                |        |                |        |
|                                         |                               |                |                |        |                |        |
|                                         |                               |                |                |        |                |        |
|                                         | Day 10 0.00                   | a sia sia sia  | Tel: 20 Nor 20 | Apr 22 | 8ay 23 June 23 | 26.20  |
|                                         | Show all versions             | Version        | Date           |        | Age            |        |
|                                         | Used version                  |                | 2329/05/03     |        | 234d           |        |
|                                         | Lativesion                    | 13             | 2029/08/03     |        | 334d           |        |
|                                         | O Releases between used and t | last versions  |                |        |                |        |
| Show Public Component Versions          |                               |                |                |        |                |        |
|                                         |                               |                |                |        |                |        |

You can see the timeline for the public component:

| 🖌 commons-fileupload.commons-fileupload Ja | a 1.3 2009/08/00      | 1.3 2029/08/03          | 0             | Od +    | 334d •   | 0.45 |
|--------------------------------------------|-----------------------|-------------------------|---------------|---------|----------|------|
| Description<br>My desc 2                   | 2                     |                         |               |         |          |      |
|                                            | 50.0                  | ala nia ala i           | ela sela sela | 4/2     | when the | 11   |
|                                            | Ston all realists     | Version                 | Date          |         | Age      |      |
|                                            | Used version          | 1.3                     | 2029/05/      | 13      | 334d     |      |
|                                            | Last version          |                         | 2025/00/      | 19      | 33=d     |      |
|                                            | @ Releases between \z | ied and last versions   |               |         |          |      |
|                                            |                       |                         |               |         |          |      |
|                                            |                       |                         |               |         |          |      |
|                                            | ain air               | sès also also also also | ala ala ala   | ala ale | abs ada  | 20   |
|                                            | Stewallystics         | Version                 | Dute          |         | Apr      |      |
|                                            | Used version          |                         | 2013/03/      | ы       | 7y1026   |      |
|                                            | Last version          |                         | 2014/12/      | 24      | Ly 1916  |      |
|                                            | 4 Paleases between \u | ed and last venions     |               |         |          |      |

Also, you can filter by **Custom** components.

| Search by | Lingvige<br>Q                                                        | Out of data              | Time inactivit                      | / Obsciescence       | rok Dustem<br>Hes K                                | ]                  |                             |                                           | Cies                         |
|-----------|----------------------------------------------------------------------|--------------------------|-------------------------------------|----------------------|----------------------------------------------------|--------------------|-----------------------------|-------------------------------------------|------------------------------|
| Component | s-collections.commons-collections<br>o-fileupload.scmmons-fileupload | Language<br>Jana<br>Jana | Used version Da<br>3.2 13<br>1.3 21 | 99,05,09<br>29,05,03 | Latverian Date<br>1,2 1998,09,09<br>1,3 2019,08,03 | Releases<br>0<br>0 | Out of date<br>0d •<br>0d • | Time inactivity<br>21 y 33 d •<br>357 d • | Obsolescence i<br>22<br>0.45 |

## **Insights Licenses**

The custom components with licenses associated by the customer have the  $\checkmark$  component name:

icon next to the

icon.

| Amazon Digital Services License                                                           | 1               | ADSL                       | Permissive | https://spok.org/icenses/ADSL.html | <mark></mark> • |
|-------------------------------------------------------------------------------------------|-----------------|----------------------------|------------|------------------------------------|-----------------|
| Permissions Sandha Commendation Poladation<br>Limitations Sandhala<br>Conditions Sandhala |                 |                            |            |                                    |                 |
| Component V                                                                               | Retailer<br>3.2 | Description<br>Description |            |                                    | Risk            |

# Insights Security

The private vulnerabilities have the  $\bigcirc$  icon next to the vulnerability name.

| VULNERABILITIES                                                                                                    | CVSS V2 DISTRIBU                         | TION                 |                                                                           | A KEE                                    | P IN MIND              |                   |
|----------------------------------------------------------------------------------------------------|------------------------------------------|----------------------|---------------------------------------------------------------------------|------------------------------------------|------------------------|-------------------|
| 100-200100                                                                                                    |                                          |                      |                                                                           | 7 valuesabili                            | les have High severity |                   |
| Laise                                                                                                    | 3 d A Bernardy                           |                      |                                                                           |                                          |                        |                   |
| Search by Is new? Explorability Subscore Impact Subscore           Q.         •         •                                                                                                    | Critis na Bane Score Muse                | Phase<br>•           | vulnerability                                                             |                                          |                        |                   |
| □ 0n) Mused                                                                                                    |                                          |                      |                                                                           |                                          |                        | Cer               |
| 04      EPIIA(U-5)      O(0-2016-002)      O(0-2016-002)       O(0-2016-002)      O(0-2016-002)      O(0-2016-002)      O(0-201 | CHE<br>CHE22<br>CHE22<br>CHE22<br>CHE224 | Components<br>1<br>1 | Last Modified<br>2020;05;01:16:58<br>2014;07;05:05:58<br>2014;04;01:00:27 | Replotability Subscore<br>10<br>10<br>10 | 179 English Subscore   | Cr55 v2 Race Some |

Also, you can filter by Private Vulnerabilites:

| Search by                            | lones? | Epistebit | Exploitability Subscene Impact Subscene |  | CVSS-V2 Base Score Nute |            | Uneability       |                       |                 |               |
|--------------------------------------|--------|-----------|-----------------------------------------|--|-------------------------|------------|------------------|-----------------------|-----------------|---------------|
|                                      | 4      |           |                                         |  |                         |            |                  |                       |                 |               |
| Only Huted                           |        |           |                                         |  |                         |            |                  |                       |                 | Closer        |
| OR                                   |        |           |                                         |  | CWE                     | Components | Last Modified    | Delotability Subscore | Impact Subscore | DISS Services |
| <ul> <li>EPROLINE</li> </ul>         |        |           |                                         |  | Cirilli20               |            | 2020/06/01 16:50 | 10                    | 10              |               |
| <ul> <li>CHE-2016-3092</li> </ul>    |        |           |                                         |  | C/16-20                 |            | 2016/07/05-00:59 | 20                    | 6.9             |               |
| <ul> <li>CrE-2014-0050</li> </ul>    |        |           |                                         |  | CVIE-264                |            | 2014/04/01 08:27 | 10                    | 64              | - 75 🔶        |
| <ul> <li>CHE-2016-2000231</li> </ul> |        |           |                                         |  | Criticale               | 1          | 2026/20/25 26:29 | 10                    | 6.4             | 15 🜩          |

The custom components affected by private vulnerabilities displays 🥕 next to the component name:

| VE                                                 |       |                                                                                                    | OVE                              | Components                 | Last Modified    | Exploitability Subscore                                                                                    | Impact Subscore                                          | CVSS Date Scor |
|----------------------------------------------------|-------|----------------------------------------------------------------------------------------------------|----------------------------------|----------------------------|------------------|----------------------------------------------------------------------------------------------------|----------------------------------------------------------|----------------|
| PRODUCT                                            |       |                                                                                                    | CIVE-20                          | 1                          | 2020/06/00 26:58 | 10                                                                                                    | 10                                                       | 20             |
| Description<br>desc<br>CV35 x2 detribution         |       | CVSS v2 Base Score<br>Vector: IPM:N/MCL/A                                                                                                    | e: 10<br>wN/C:C/I:C/             | Ad                         |                  |                                                                                                    |                                                          |                |
| Bernandy                                           |       | Exploitability Meterics:<br>Arask Vector (00)<br>[stor (012] Argunet Vector (00)<br>[stor (012] Argunet Vector (01)<br>[stgl (2021] Testure 70.54] [st<br>Actestication (164]<br>[st.rtgs(-2021)] Stgl (-2021)] | 10<br>102 Notwork (d<br>we (Ach) |                            |                  | Impact Metric<br>Confidentially in<br>None(CA) Torca<br>None(CA) Torca<br>None(CA) Torca<br>None(CA) Torca | 10<br>10<br>10<br>10<br>10<br>10<br>10<br>10<br>10<br>10 |                |
| Component  Commons-collections.commons-collections | Huted | Version<br>22                                                                                                    |                                  | Description<br>Description |                  |                                                                                                    |                                                          | v              |